## <mark>คู่มือการใช้งาน Personnel</mark> เมนูปฏิทินแสดงวันครบรอบวันสำคัญ

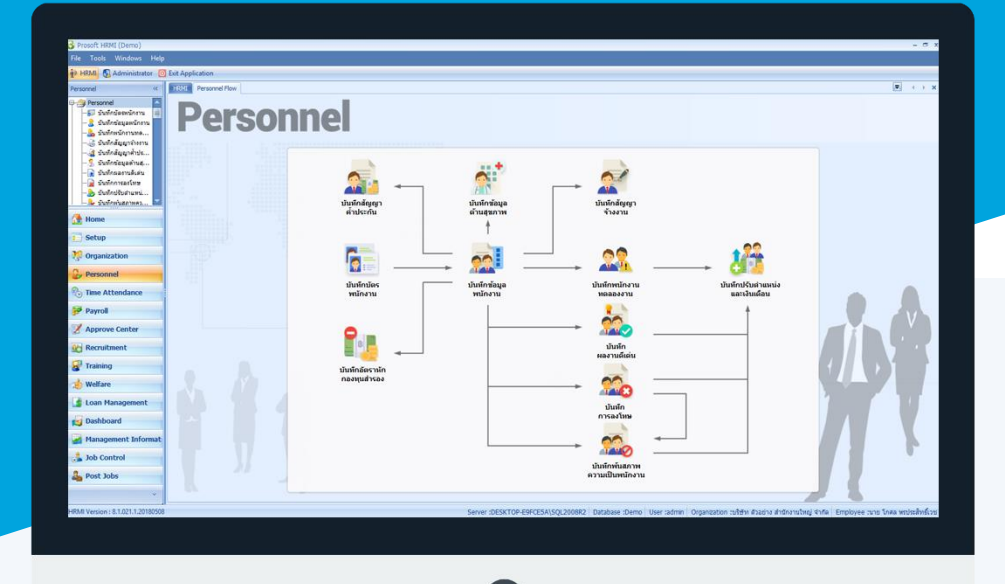

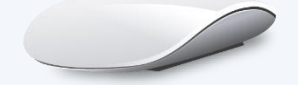

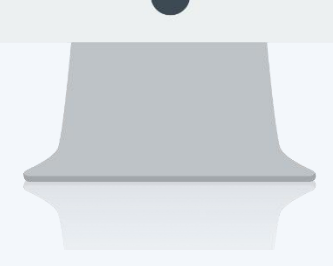

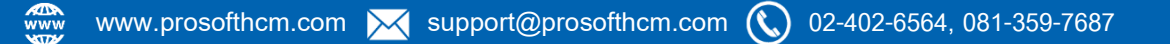

## สารบัญ

Personnel

เมนูปฏิทินแสดงวันครบรอบวันสำคัญ

1

## เมนูปฏิทินแสดงวันครบรอบวันสำคัญ

ใช้สำหรับแสดงวันครบรอบวันสำคัญต่าง ๆ เช่น วันครบรอบวันเกิด, วันครบทดลองงาน, วันครบเกษียณอายุของ พนักงาน เป็นต้น

ผู้ใช้สามารถเข้าถึงหน้าจอได้โดยเลือก "Personnel" > "ปฏิทินแสดงวันครบรอบวันสำคัญ" จากนั้นจะปรากฏหน้าจอปฏิทิน แสดงวันครบรอบวันสำคัญดังรูป

| จากหน่วยงาน<br>จากตำแหน่ง<br>จากรหัสพนักงาน |              | 50              | ••                  | • ประเภท:<br>•          | วันครบรอบ แสด | เงท็งหมด ▼<br>แสดงรายการข้อมูล | Month         •         •         2560           a         a         w         w         ef         af           25         25         27         28         29         30         1           2         3         4         6         7         8         9         10         11         12         13         14         15         16         17         18         19         02         12         23         24         25         26         27         28         29         30         1           3         4         -         5         6         7         8         9         10         11         12         13         14         15         16         17         18         19         02         12         23         24         25         26         27         28         29         30         31         14         14         14         14         14         14         14         14         14         14         14         12         13         14         15         12         12         23         24         25         26         27         28         29         30 |
|---------------------------------------------|--------------|-----------------|---------------------|-------------------------|---------------|--------------------------------|----------------------------------------------------------------------------------------------------|
| นาย สมศักดิ์ เจริญ                          | ยิ่ง         | 01              | าคม - 31 ธันวาคม 25 | 60                      |               |                                | พฤศจิกายน 2560                                                                                                    |
| จันทร์<br>27 พฤศจิกายน                      | อังคาร<br>28 | ųв              | พฤทัสบดี<br>29 30   | ศุกร์<br>01 ธันวาคม     | เสาร์         | <u>อาทิตย์</u><br>2 3          | 3         a         w         w         e         a         a           1         2         3         4         5           6         7         8         9         10         11         12           13         14         15         16         17         18         19           20         21         22         23         24         25         26           27         28         29         30         30         30                                                                                                    |
| 4                                           | 5            | ครบทดลองงาน : 1 | 6 7                 | 8                       |               | 9 10                           | ธันวาคม 2560<br><u> </u>                                                                                                    |
| 11                                          | 12           |                 | 13 14               | 15<br>ครบรอบวันเกิด : 1 |               | 16 17                          | 18 19 20 21 22 25 24<br>25 26 27 28 29 30 31<br>มกราคม 2561<br>จอพพศสอ                                                                                                    |
| 18                                          | 19           | :               | 20 21               | 22                      |               | 23 24                          | 1 2 3 4 5 6 7<br>8 9 10 11 12 13 14<br>15 16 17 18 19 20 21<br>22 23 24 25 26 7 28<br>29 30 31 1 2 3 4                                                                                                    |
| 25                                          | 26           | :               | 27 28               | 29                      |               | 30 31                          | Today                                                                                                    |

จากหน่วยงาน จากตำแหน่ง จากรหัสพนักงาน ประเภทวันครบรอบ

- : เลือกข้อมูลโดยกรองจากหน่วยงาน
- : เลือกข้อมูลโดยกรองจากตำแหน่งงาน
- : เลือกข้อมูลโดยกรองจากรหัสพนักงาน
- : เลือกได้ 4 ประเภทคือ
  - วันครบรอบวันเกิด
  - วันครบรอบทดลองงาน
  - วันครบรอบเกษียณอายุ
  - แสดงทั้งหมด

เมื่อเลือกเงื่อนไขเรียบร้อยแล้วให้ Click

เพื่อแสดงรายการครบรอบต่าง ๆ ในปฏิทิน

П

Q

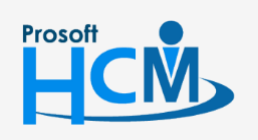

♀ 2571/1 ซอฟท์แวร์รีสอร์ท ถนนรามคำแหง แขวงหัวหมาก เขตบางกะปี กรุงเทพฯ 10240

แสดงรายการข้อมูล

02-402-6560, 081-359-7687

support@prosofthcm.com

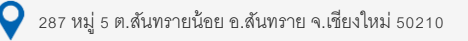